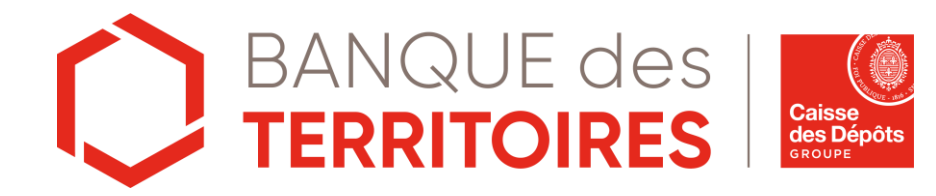

# S'inscrire en ligne

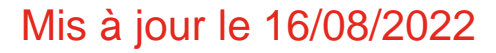

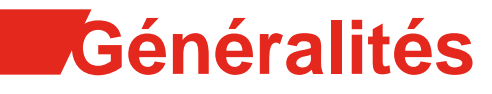

### Introduction

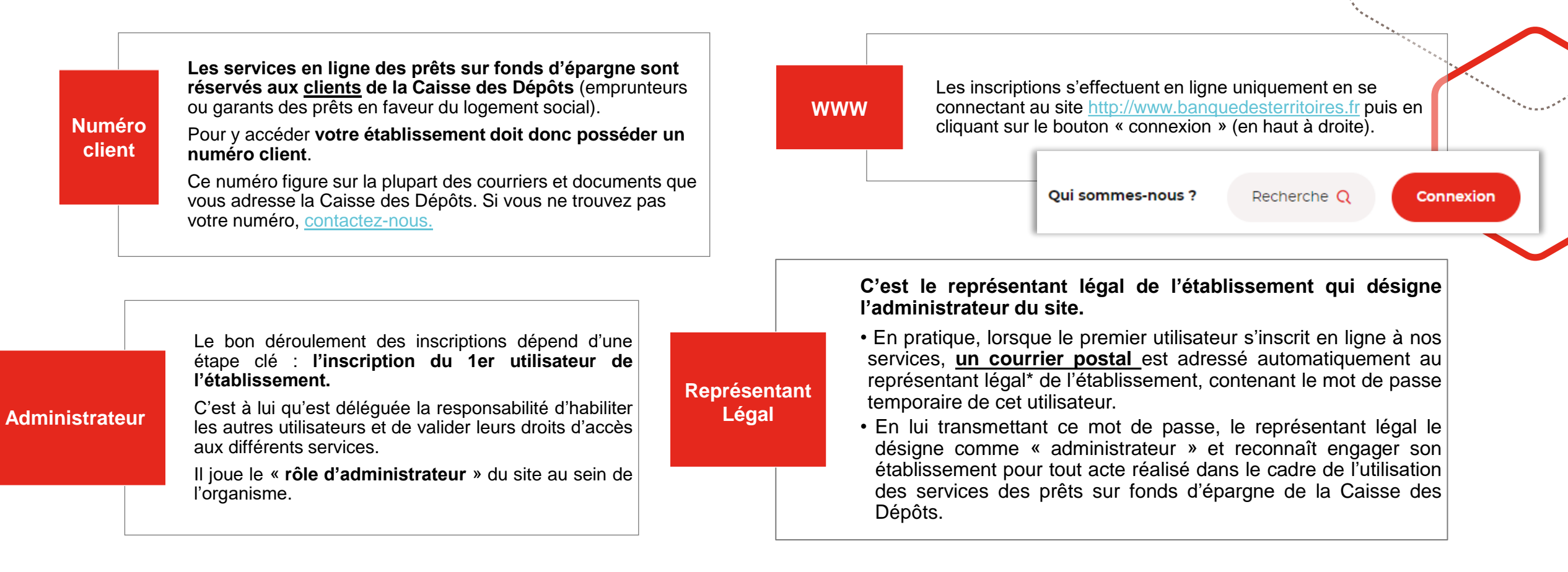

\*Personne physique mandatée par l'établissement qui le représente pour tous les actes de gestion. Selon les statuts de votre établissement, il peut s'agir du Directeur général, du Président directeur général, du Maire, du Président...

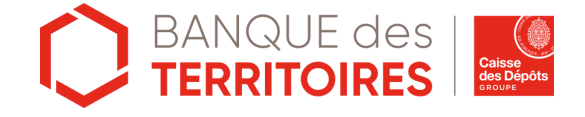

# Création de compte - Connexion

Accès depuis la page d'accueil : www.banquedesterritoires.fr

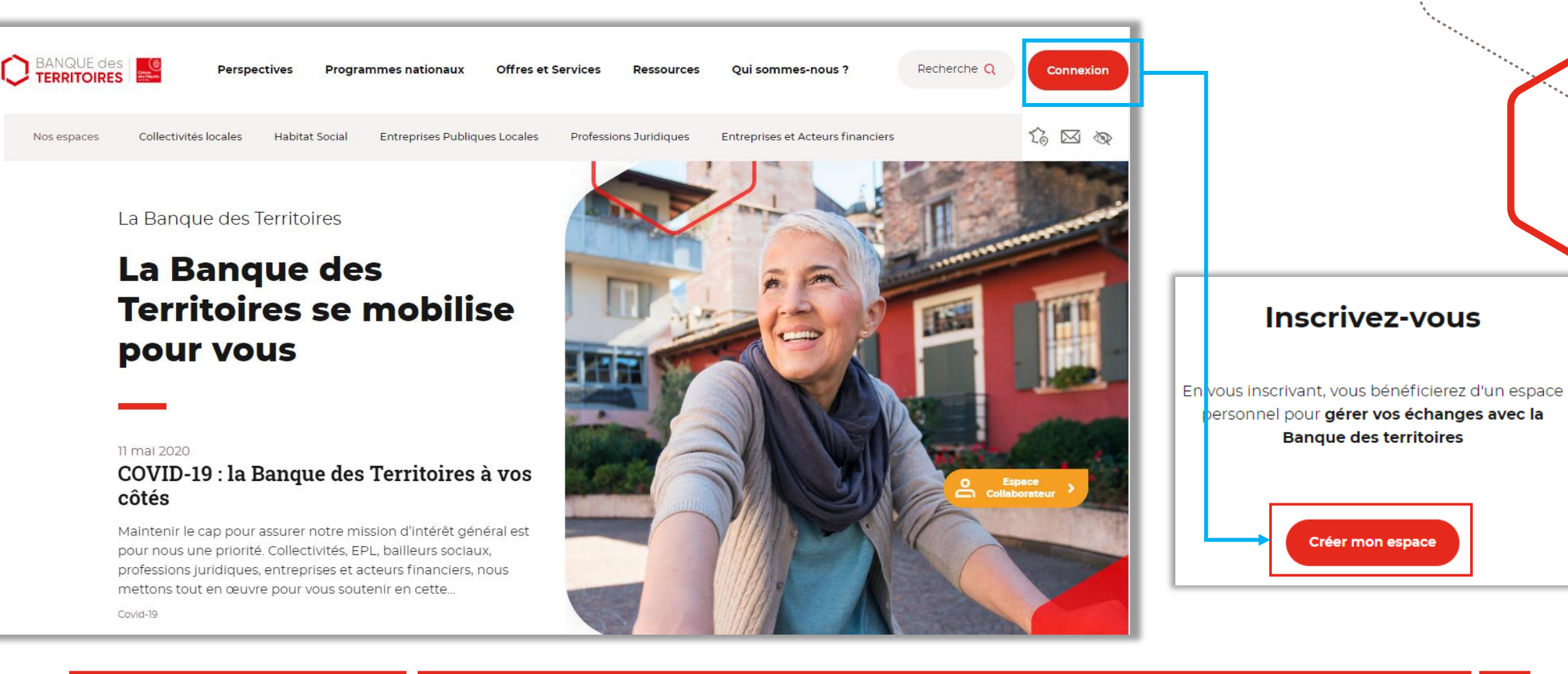

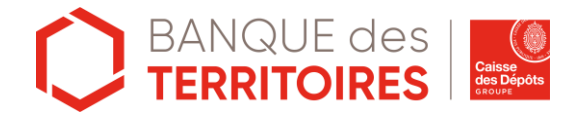

Créer mon espace

# Créer un compte 1/2

|                                                                                                    | Créer votre espace personnel                                                                                                    |
|----------------------------------------------------------------------------------------------------|----------------------------------------------------------------------------------------------------|
| •                                                                                                    | * indique les champs obligatoires                                                                                                    |
| Coordonnees                                                                                                    |                                                                                                    |
| Monsieur Madame                                                                                                    |                                                                                                    |
|                                                                                                    |                                                                                                    |
| Prénom*                                                                                                    |                                                                                                    |
|                                                                                                    |                                                                                                    |
| Nom*                                                                                                    |                                                                                                    |
|                                                                                                    |                                                                                                    |
| Adresse courriel*                                                                                                    |                                                                                                    |
| <b>Mot de passe</b><br>Minimum 8 caractères<br>Combiner au moins 3 des 4 catégories de cara                                                                                                    | sctères suivantes: majuscules, minuscules, nombres, caractères spéciaux (195,° etc                                                                                                    |
| Mot de passe<br>Minimum 8 caractères<br>Combiner au moins 3 des 4 catégories de cara<br>Mot de passe'                                                                                                    | sctères suivantes: majuscules, minuscules, nombres, caractères spéciaux (194,° etc                                                                                                    |
| Mot de passe<br>Minimum 8 caractères<br>Combiner au moins 3 des 4 catégories de cara<br>Mot de passe*<br>Confirmation mot de passe*                                                                                                    | sctères suivantes: majuscules, minuscules, nombres, caractères spéciaux (194;* etc                                                                                                    |
| Mot de passe<br>Minimum 8 caractères<br>Combiner au moins 3 des 4 catégories de cara<br>Mot de passe*<br>Confirmation mot de passe*                                                                                                    | actères suivantes: majuscules, minuscules, nombres, caractères spéciaux (194,* etc.                                                                                                    |
| Mot de passe<br>Minimum 8 caractères<br>Combiner au moins 3 des 4 catégories de cara<br>Mot de passe <sup>®</sup><br>Confirmation mot de passe <sup>®</sup><br>Pour quel type de structure trava                                                                                            | actères suivantes: majuscules, minuscules, nombres, caractères spéciaux (194,° etc                                                                                                    |
| Mot de passe<br>Minimum 8 caractères<br>Combiner au moins 3 des 4 catégories de cara<br>Mot de passe*<br>Confirmation mot de passe*<br>Pour quel type de structure trava<br>Si aucune des propositions sulvantes ne d                                                                       | sctères suivantes: majuscules, minuscules, nombres, caractères spéciaux (1%;* etc<br>Illiez-vous?                                                                                                    |
| Mot de passe<br>Minimum 8 caractères<br>Combiner au moins 3 des 4 catégories de cara<br>Mot de passe*<br>Confirmation mot de passe*<br>Pour quel type de structure trava<br>SI aucune des propositions suivantes ne c<br>Professions<br>Juridiques<br>Logement SI                           | actères sulvantes: majuscules, minuscules, nombres, caractères spéciaux (195,* esc<br>Illiez-vous?<br>correspond, veuillez sélectionner celle qui s'en rapproche le plus. *<br>ociai Entreprises Collectivités                                                                          |
| Mot de passe<br>Minimum 8 ceractères<br>Combiner au moins 3 des 4 catégories de cara<br>Mot de passe*<br>Confirmation mot de passe*<br>Pour quel type de structure trava<br>SI aucune des propositions suivantes ne c<br>Professions<br>juridiques<br>J'accepte de recevoir des offres comm | actères suivantes: majuscules, minuscules, nombres, caractères spéciaux ((5%,* etc<br>Illiez-vous?<br>iorrespond, veuillez sélectionner celle qui s'en rapproche le plus. *<br>ocial Entreprises Collectivités<br>erciales par vole électronique de la part du Groupe Caisse des Dépôts |

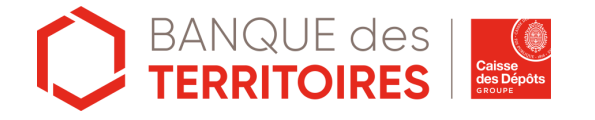

**Remplissez le formulaire d'inscription** Toutes les informations sont obligatoires.

Pour être « robuste », le mot de passe doit être composé de 8 caractères minimum, contenant au moins 3 des 4 catégories de caractères suivantes :

- Caractère majuscule
- Caractère minuscule
- Chiffre
- Caractère spécial

Mémorisez votre mot de passe qui vous sera demandé lors de vos prochaines connexions

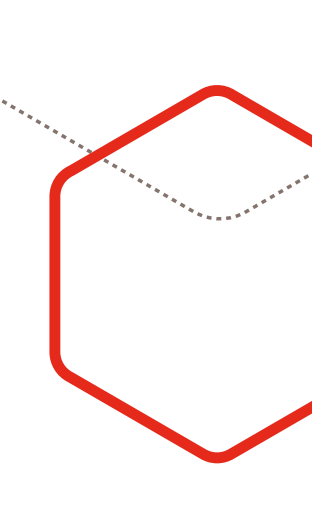

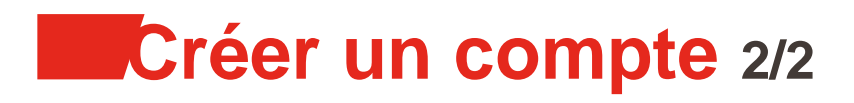

### Code de validation

Un **message est envoyé automatiquement** sur votre adresse email\* pour finaliser l'inscription. Il contient un **code à 4 chiffres** que vous devrez saisir pour finaliser la création de votre compte.

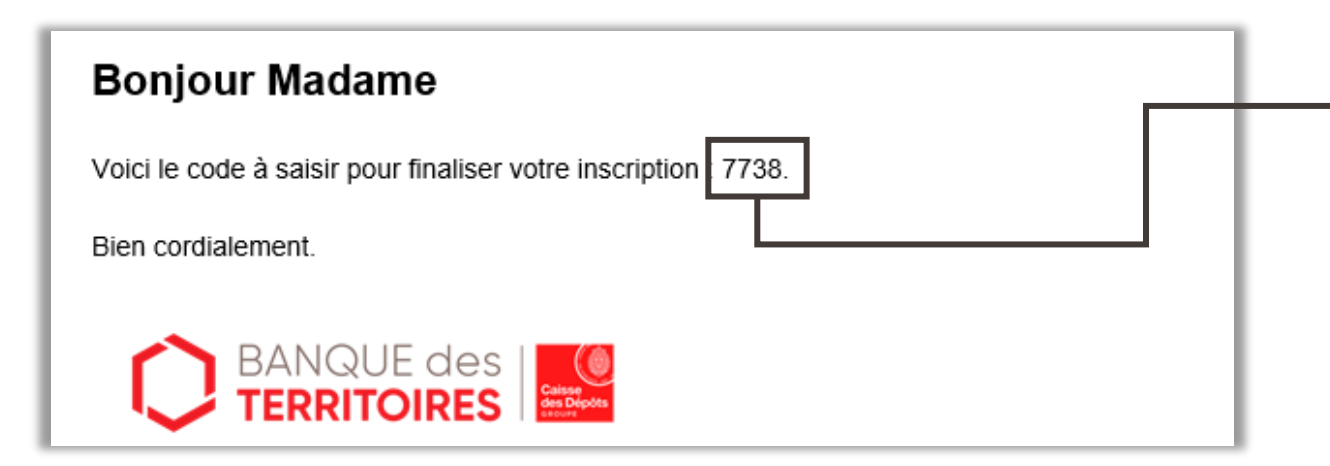

\*Attention, il arrive que ce message soit considéré comme un SPAM. Vous devez, le cas échéant, aller le rechercher dans les courriers indésirables ou demander l'assistance de votre service informatique.

Saisissez les 4 chiffres du code reçu par email\*.

### **Confirmez votre inscription**

2

Un email vous a été envoyé à cendrine@yoplamail.com Celui ci contient le code de validation à saisir ci-dessous:

| Code de validation* Continuer                                                                                                    |  |
|----------------------------------------------------------------------------------------------------|--|
| 1 2 3                                                                                                    |  |
| Inscription validée. Bienvenue !                                                                                                    |  |
| Votre identifiant de connexion est :                                                                                                    |  |
| cend589                                                                                                    |  |
| Il vous a été envoyé par email et vous le retrouverez également dans votre profil.<br>Affin d'accéder à votre espace personnel, il vous faut vous identifier. |  |
| Me connecter                                                                                                    |  |

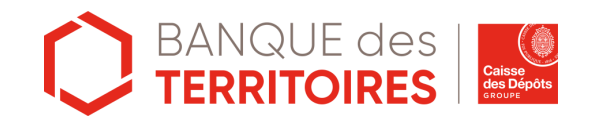

# Modification des informations personnelles

Pour cela cliquer sur le bonhomm ainsi que votre mot de passe.

Pour cela cliquer sur le bonhomme (a) dans le menu en haut à droite de la page. Vous aurez la possibilité de modifier votre nom/prénom/civilité

|                                          | Pr                        | Modifier le mot de passe      |                                                                                                    |
|------------------------------------------|---------------------------|-------------------------------|----------------------------------------------------------------------------------------------------|
| Modification du nom, prénom et civilité. | Identité et sécurité      | Gérer ma structure            | Votre mot de passe*                                                                                                    |
| Modifier l'identité                      | Identité                  | Identifiants de connexion     | <ul> <li>Ne pas réutiliser un ancien mot de passe</li> <li>Minimum 8 caractères</li> <li>Combiner au moins 3 de ces 4 critères : Majuscules, minuscules, nombres, caractères spéciaux (196*, etc.)</li> </ul> |
| Monsieur Madame                          | Civilité<br>Madame        | Identifiant<br><b>cend589</b> | Nouveau mot de passe* Confirmation du mot de passe*                                                                                                    |
| Prénom*<br>Cendrine                      | Prénom<br>Cendrine<br>Nom | Mot de passe<br>*****         | Valider Annuler                                                                                                    |
| Nom*<br>Martin                           | Martin                    |                               | Modifier<br>Modification du mot de passe.                                                                                                    |
| Valider                                  | Annuler                   |                               |                                                                                                    |

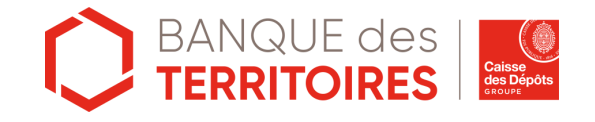

# Rattachement à un organisme\* 1/3

### Déclarer une appartenance à une structure

Toujours dans la partie « **Profil** » aller dans l'onglet « **Gérer ma structure** » puis cliquer sur « **Me rattacher à ma structure** » ou passer par le menu en haut « **Ajouter une structure** ».

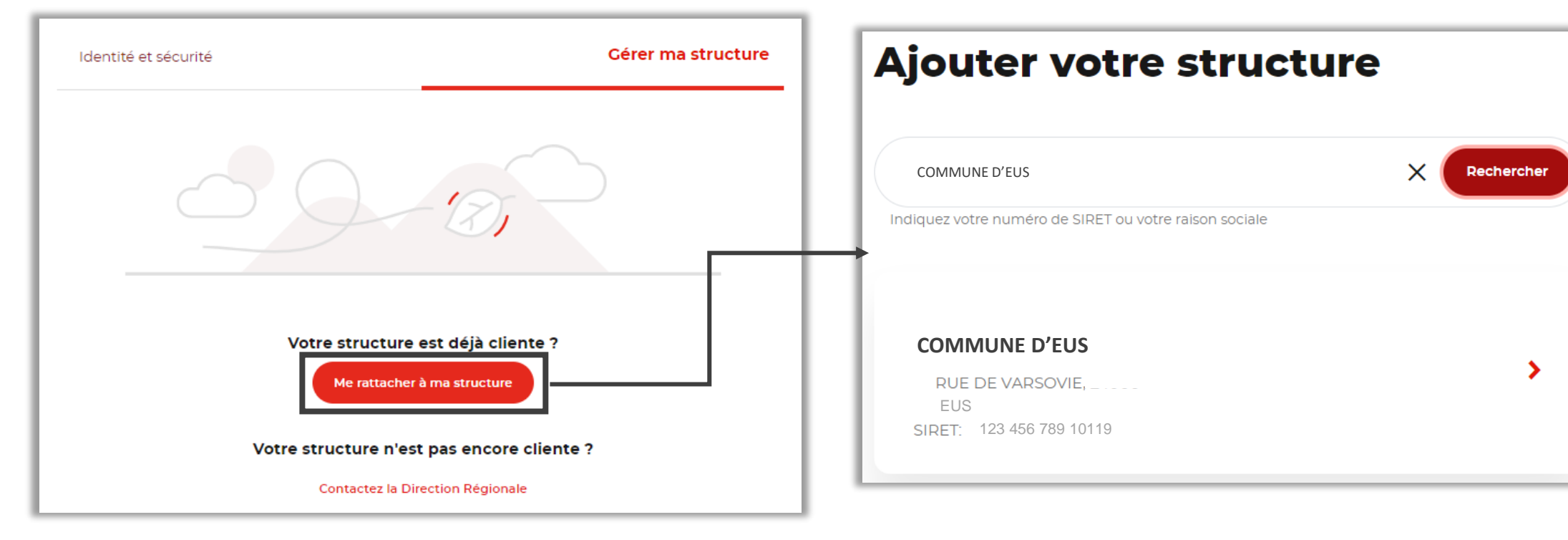

\*Cette étape peut également être réalisée lors d'une demande d'accès à un service nécessitant d'être rattaché à un organisme.

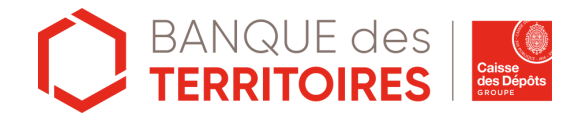

### **Rechercher son organisme**

Saisissez le nom ou le numéro de SIRET de votre et cliquez sur « **Rechercher** ».

7

# Rattachement à un organisme 2/3

### **Rechercher son organisme**

Dans les résultats de recherche se trouvent l'intitulé de la structure ainsi que l'adresse et le numéro de SIRET. En cas de doute entre plusieurs structures, les informations permettent d'être sûr de l'organisme recherché.

Une fois la bonne structure trouvée, cliquez dessus pour aller sur l'écran de validation.

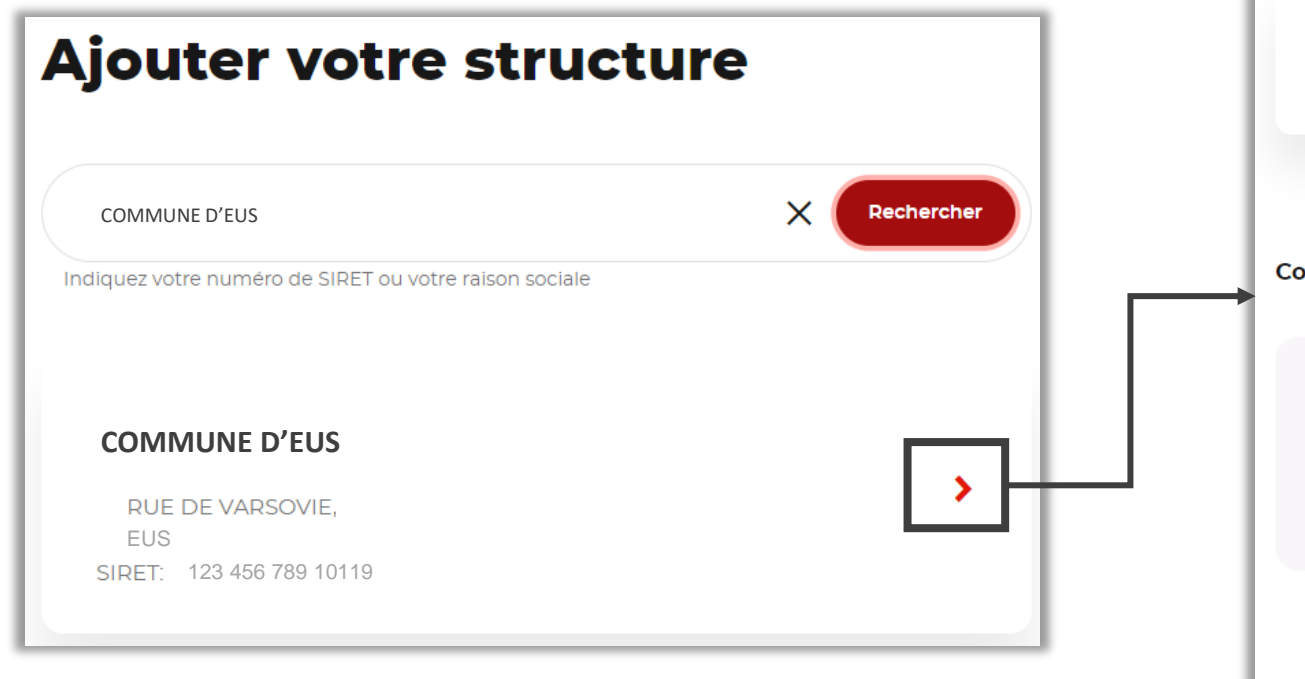

### Validation du rattachement à une structure

Vous pouvez vérifier une dernière fois les informations liés à la structure. Cliquez ensuite sur « **Valider** » pour confirmer le rattachement.

| Veuillez vérifier les informations                            | suivantes                                                                                       |
|---------------------------------------------------------------|-------------------------------------------------------------------------------------------------|
| COMMUNE D'EUS<br>RUE DE VARSOVIE,<br>SIRET :123 456 789 10119 |                                                                                                 |
| Complément d'informations                                     |                                                                                                 |
| Date de création de l'entreprise<br>01/01/2013                | Activité principale exercée<br>68.32A-Administration d'immeubles et<br>autres biens immobiliers |
| <b>Enseigne</b><br>DORDOGNE                                   |                                                                                                 |
|                                                               | Valider                                                                                         |

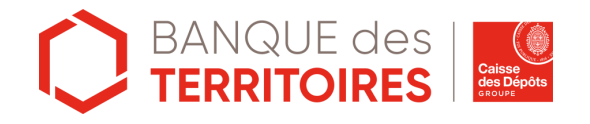

# Rattachement à un organisme 3/3

Commune D'eus

Déconnexion

å

### Compléter son profil

Une fois rattaché à un organisme, ce dernier apparait en haut de la page à la place de « Ajouter une structure » À partir de ce bouton vous avez accès à votre structure et vous pouvez y mettre à jour votre numéro de téléphone, votre adresse email et/ou votre fonction\* parmi les fonctions proposées dans le menu déroulant. Si l'organisme fait bien partie des clients Caisse des dépôts, **le code tiers** rattaché à ce dernier, s'affichera dans les informations liées à la structure. Vérifiez bien que le numéro associé **\** à l'organisme est bien celui indiqué sur vos documents de la Caisse des Dépôts.

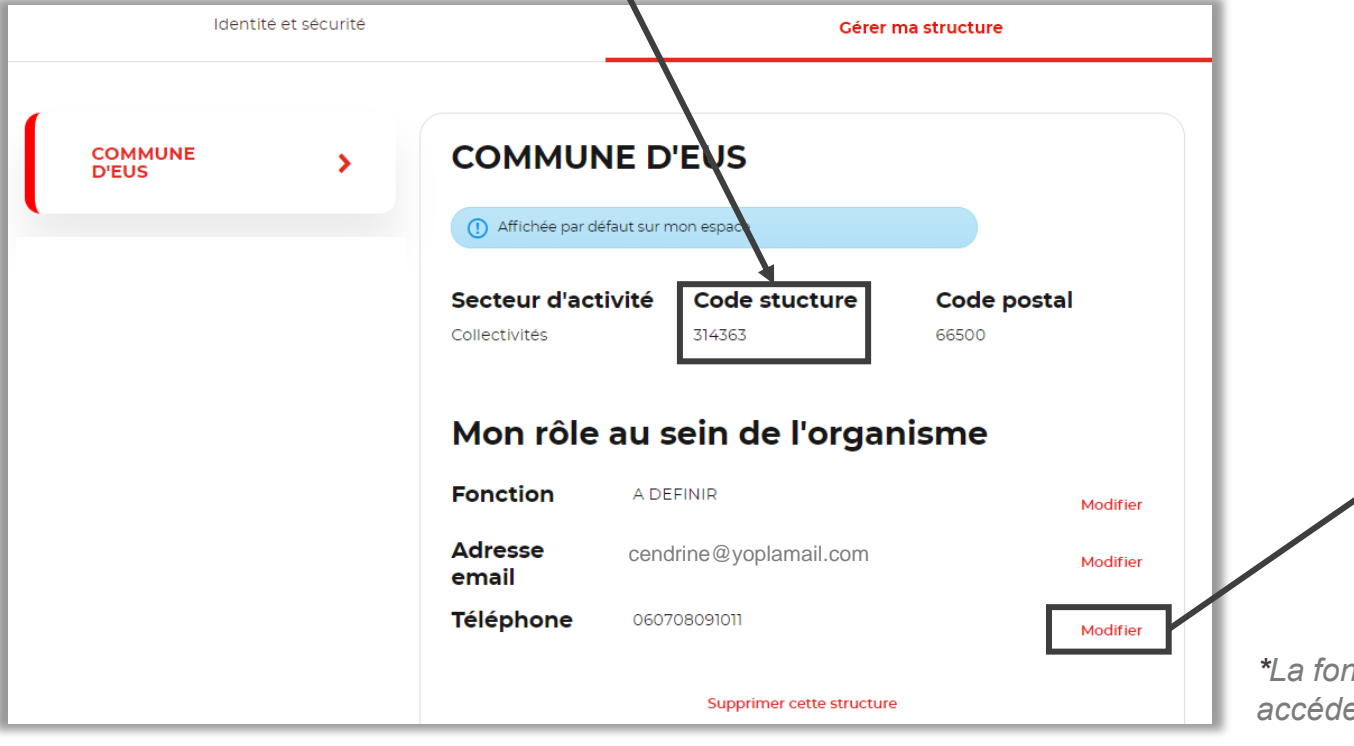

Chaque élément à modifier est indépendant. Si vous voulez modifier votre numéro de téléphone il faudra cliquer sur « **Modifier mon numéro de téléphone** » (exemple cidessous). De même pour l'adresse mail et la fonction.

| Modifier mo               | n numero de telephone | × FERM |
|---------------------------|-----------------------|--------|
| Téléphone<br>060708091011 |                       |        |
|                           |                       |        |
|                           | Valider Annuler       |        |
|                           |                       |        |

\*La fonction au sein de l'organisme est **obligatoire** si vous souhaitez accéder à l'espace prêt et ses différents services (voir ci-après).

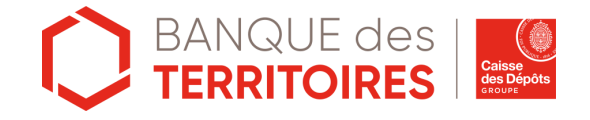

# Gérer la structure

Toujours dans la partie « **Gérer ma structure** » vous trouverez le bouton « **Supprimer cette structure** ». Si vous vous êtes trompé dans le rattachement à une structure ou que vous avez quitté la structure en question il est possible de la supprimer/de vous en détacher en cliquant sur le bouton. Vous pourrez ensuite vous rattacher à une autre structure.

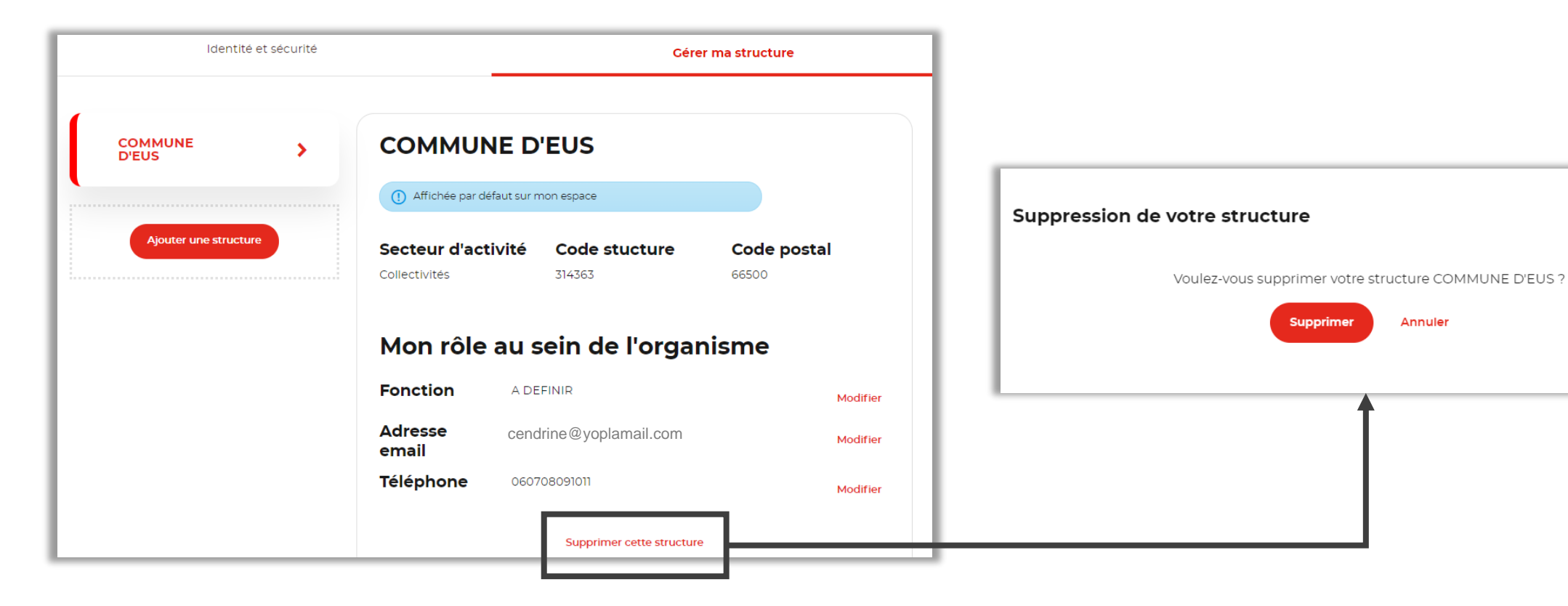

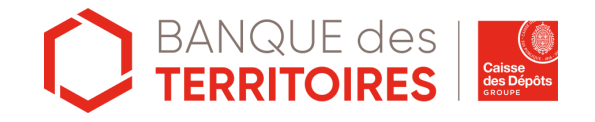

× FERMER

# Habilitation aux services de l'espace prêt 1/6

### S'habiliter à des services

Une fois le rattachement à l'organisme effectué vous pouvez demander des habilitations aux différents services\*, en cliquant sur « **Voir tous les services** » sur le tableau de bord.

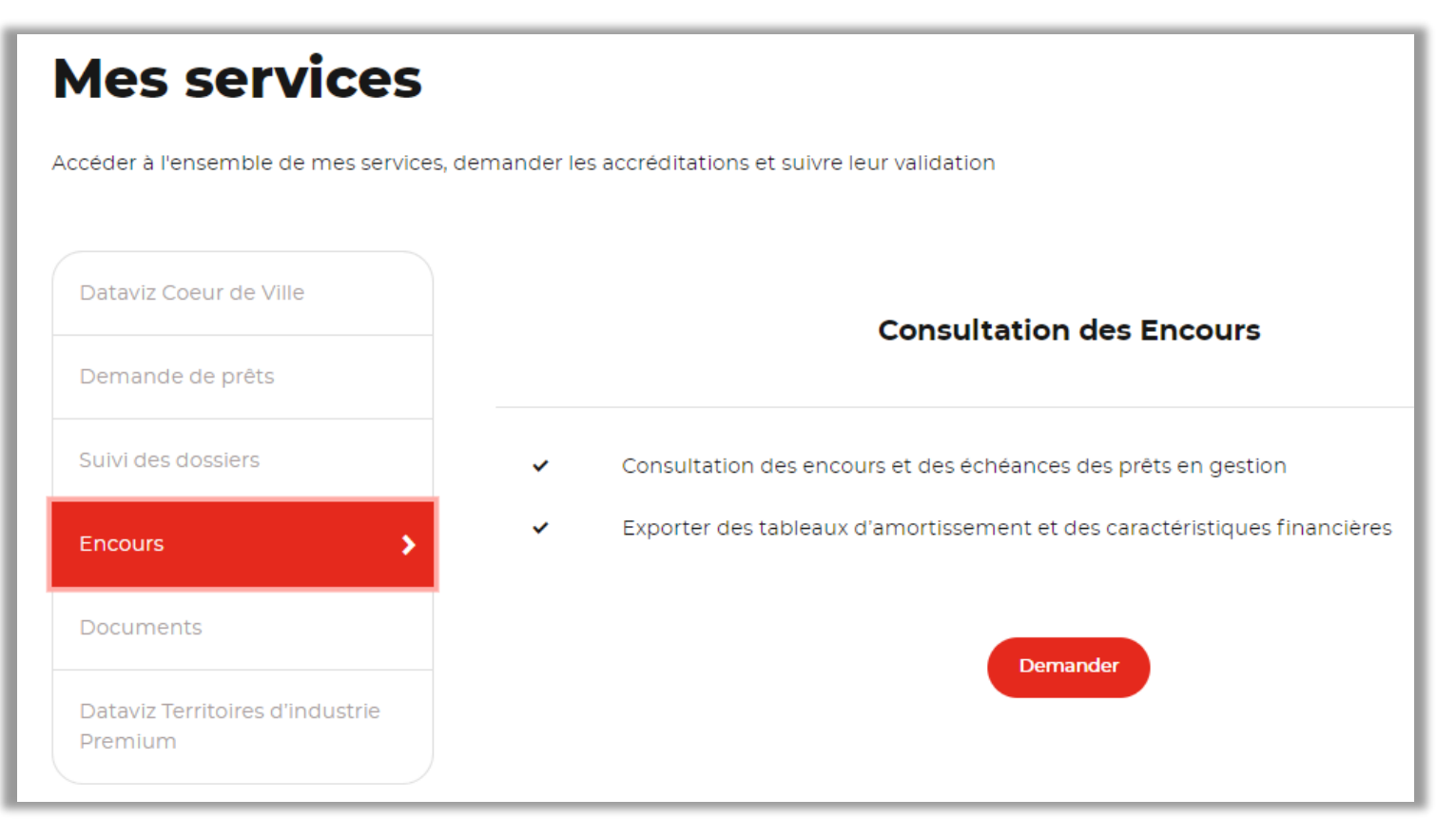

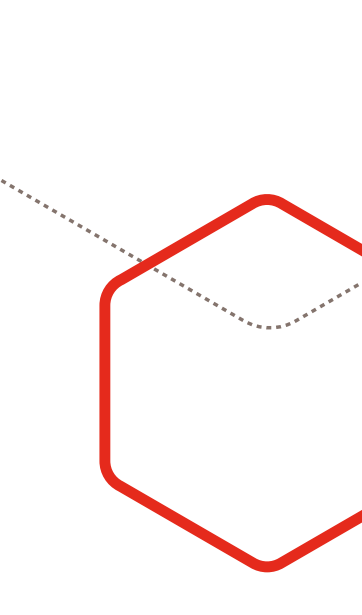

\*L'habilitation aux services « demande de prêt, suivi des dossiers, encours et documents » donne accès à l'espace prêt et aux différents services cités précédemment.

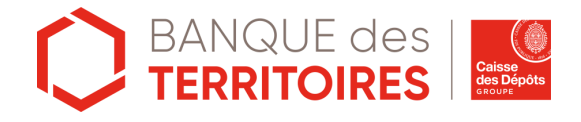

# Habilitation aux services de l'espace prêt 2/6

Vous êtes **le premier utilisateur** de votre établissement à vous inscrire et à demander une habilitation, le message suivant s'inscrit :

votre représentant légal recevra un courrier contenant le code

vous permettant de devenir administrateur et d'être habilité au

#### Demande d'habilitation Demande d'habilitation **CAS 1** CAS 2 Afin de bénéficier du service Consultation des Dossiers, votre habilitation Afin de bénéficier du service Consultation des Dossiers, votre doit être validée. demande doit être validée par un administrateur de votre Etant le premier utilisateur à vous déclarer pour cet établissement, vous allez établissement. devenir administrateur des utilisateurs et de leurs habilitations. Un email va être envoyé à l'administrateur afin qu'il puisse vous Vérifiez auprès de votre représentant légal que vous pouvez endosser le rôle donner l'habilitation au service souhaité avant de poursuivre votre demande. Annuler Accepter Annuler Accepter Si vous accepter de devenir administrateur de votre organisme

L'administrateur recevra un mail le prévenant de votre demande d'habilitation au service. C'est lui qui validera votre demande.

Un compte a déjà été créé par un autre utilisateur de votre

établissement, le message suivant s'inscrit :

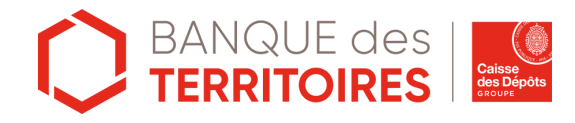

service.

# Habilitation aux services de l'espace prêt 3/6

1<sup>er</sup> utilisateur de l'organisme à demander une habilitation = Administrateur

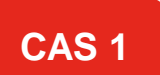

Le premier utilisateur doit être une personne à laquelle le représentant légal\* de l'établissement peut déléguer la gestion des droits d'accès des autres utilisateurs.

K Mon espace Personnel

### **Demande d'habilitation**

Afin de bénéficier du service Consultation des Dossiers, votre habilitation doit être validée.

Etant le premier utilisateur à vous déclarer pour cet établissement, vous allez devenir administrateur des utilisateurs et de leurs habilitations.

Vérifiez auprès de votre représentant légal que vous pouvez endosser le rôle avant de poursuivre votre demande.

Annuler Accepter

Attention, le courrier adressé par voie postale au représentant légal de l'établissement n'est pas nominatif. Nous vous recommandons d'informer votre représentant légal de la réception prochaine de ce courrier (dans un délai normal de réception par voie postale) pour éviter qu'il ne s'égare.

16 🔊

\*C'est la personne physique mandatée par votre établissement qui le représente pour tous les actes de gestion. Selon les statuts de votre établissement, il peut s'agir du Directeur général, Président directeur général, Maire, Président.

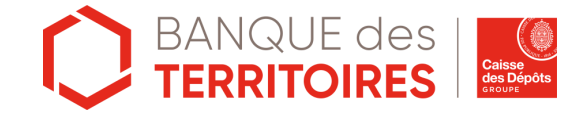

# Habilitation aux services de l'espace prêt 4/6

1<sup>er</sup> utilisateur de l'organisme à demander une habilitation = Administrateur

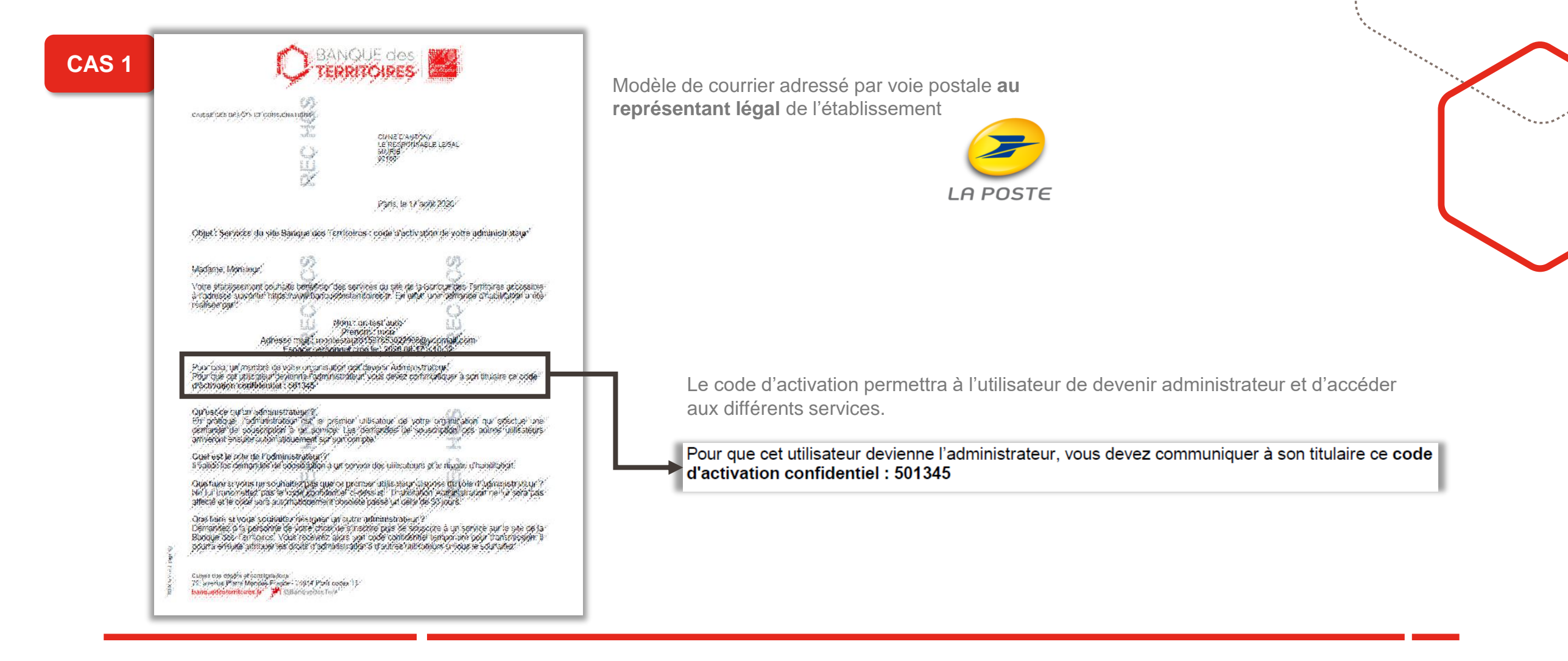

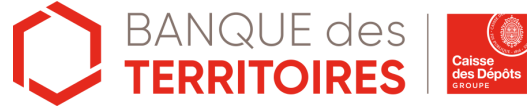

# Habilitation aux services de l'espace prêt 5/6

Utilisateur

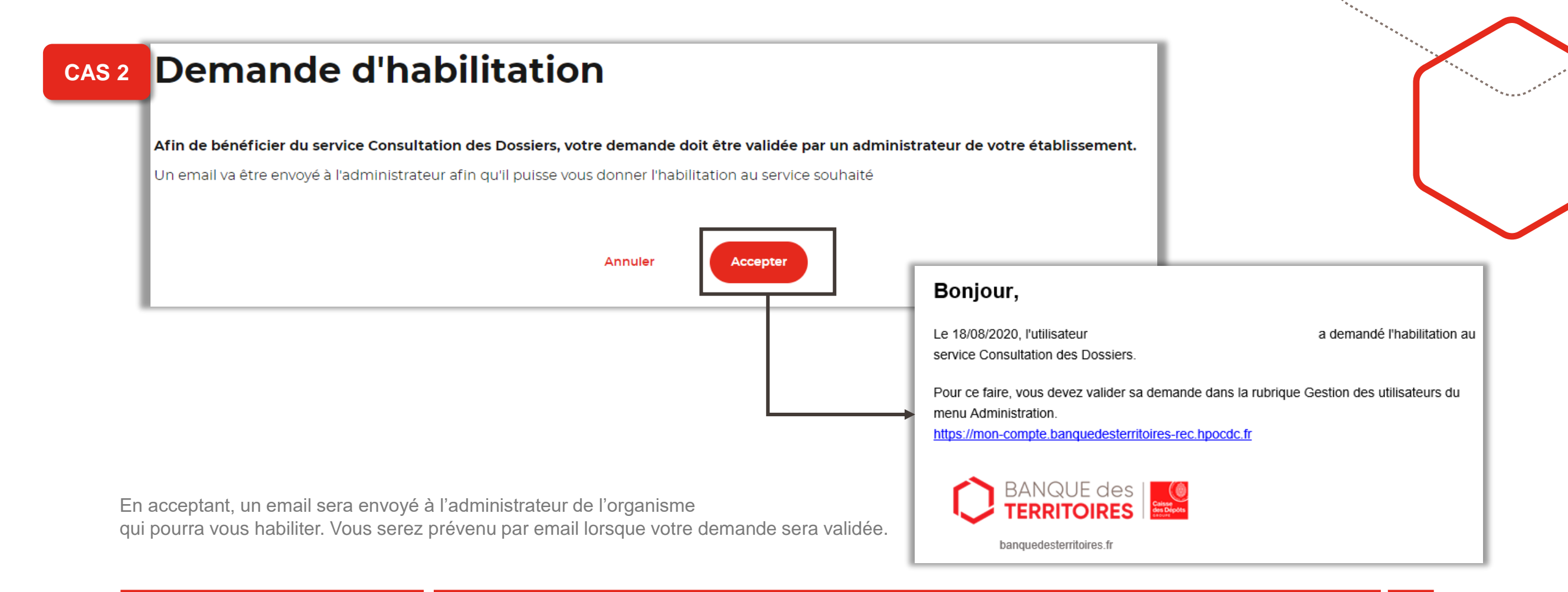

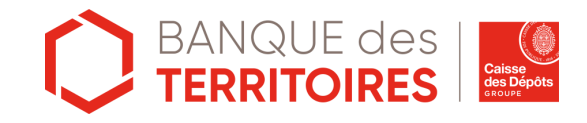

# Accès aux services

Lorsque l'administrateur aura validé la demande d'habilitation le ou les boutons suivants apparaitront sur la page d'accueil, lors de la prochaine connexion, donnant accès aux différents services.

| BANQUE des <b>ERRITOIRES</b>        | Tableau de bord |                      | Cestion des accès | Commune D'eus 🗸 음                           | Déconnexion |
|-------------------------------------|-----------------|----------------------|-------------------|---------------------------------------------|-------------|
| Clactualité Banque des territoires  |                 |                      | ]                 |                                             | to @        |
| Bienvenue Madame                    | Testa           |                      |                   |                                             |             |
| · : · · · · Mes prêts en<br>☞ ligne | >               | Dataviz Coe<br>ville | eur de 📏          | Espace privé<br>Territoires<br>d'innovation | >           |
|                                     |                 | Voir tous le         | es services       |                                             |             |
| Abonnements newsle                  | etters          |                      |                   |                                             |             |

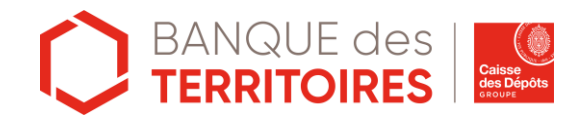

# Vous ne trouvez pas de réponse ?

Contactez-nous via notre formulaire accessible en bas de page de l'espace prêt

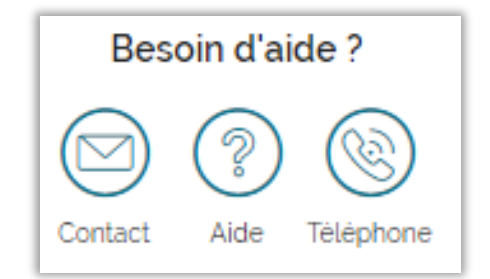

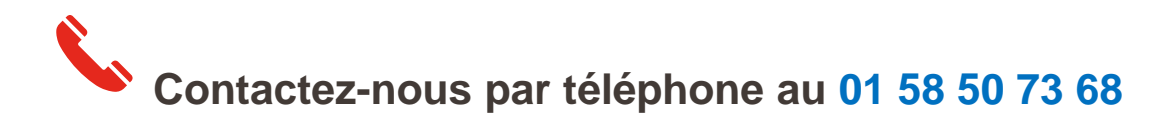

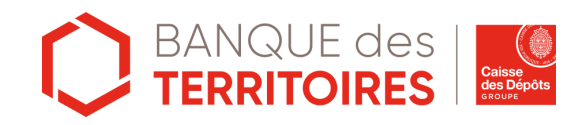

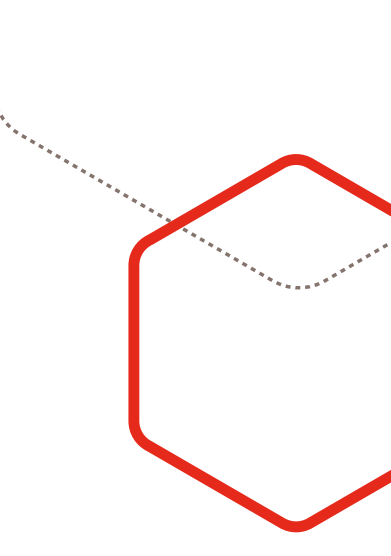

## banquedesterritoires.fr

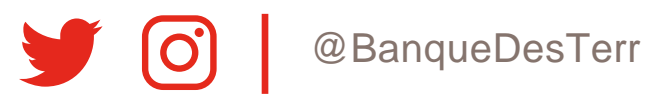